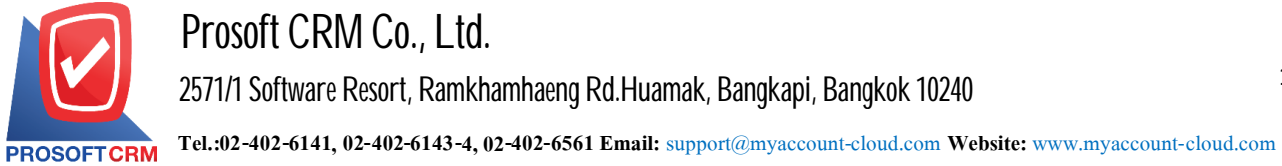

## Set up the Public IP to user groups on the same LAN can use the system.

To access Public IP Server. To provide users with other applications via LAN to set up a Public IP that allows users on the same LAN can use the system.

Process Public IP and Server.

1. The users to click "Start" then type "cmd" in the search box (a Search Programs and Files).

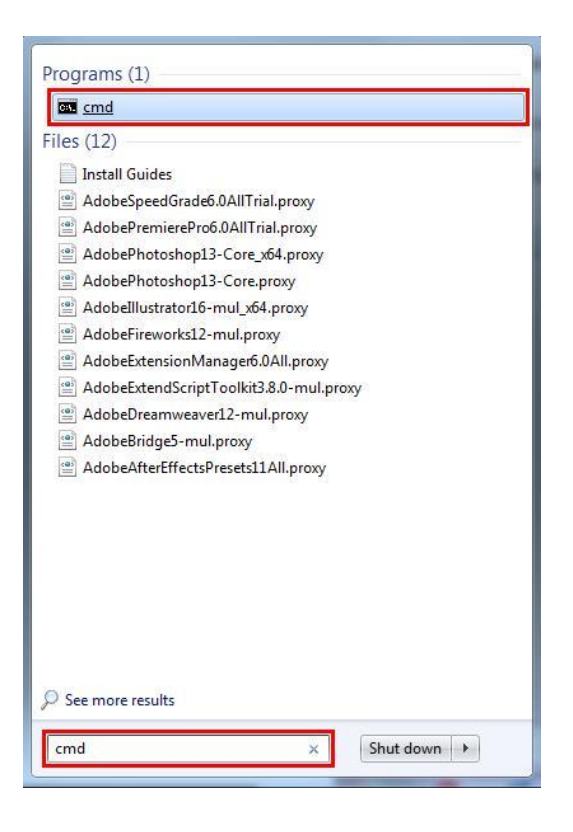

2. The cmd.exe window will appear on the user type "ipconfig" and press Enter to see the IP address in the line "IPv4 Address".

| Administrator: C:\Windows\system32\cmd.exe                                     | × |
|--------------------------------------------------------------------------------|---|
| lindous IP Configuration                                                       | - |
| Ethernet adapter Local Area Connection:<br>Connection-specific DNS Suffix .:   |   |
| Lick-local Druf Oddmars                                                        |   |
| <pre>funnel adapter isatap.&lt;9DD6AC65-391D-4389-A55D-0FDF673213CF&gt;:</pre> |   |
| Media State                                                                    |   |
| funnel adapter Teredo Tunneling Pseudo-Interface:                              |   |
| Connection-specific DNS Suffix .:<br>IPv6 Address                              |   |
| C:\Users\nattapong>                                                            | - |

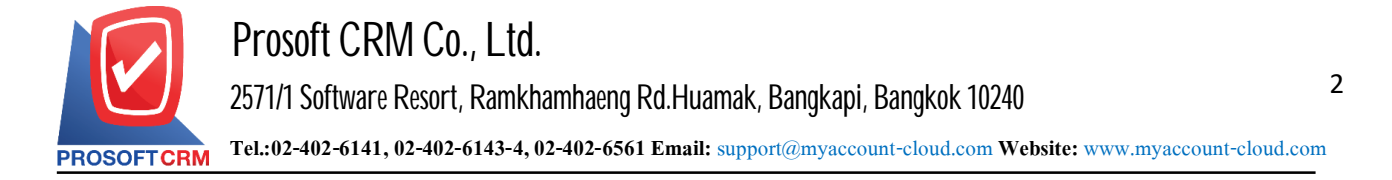

3. The user's IP address and then fill in the Browser. Accordance with : 3344

| 🛆 login 🛛 🗙 🕂                           |                               | - 🗆 X                           |
|-----------------------------------------|-------------------------------|---------------------------------|
| ← → C ① ไม่ปกอดกับ   119.59.117.80:3344 |                               | •• @ ☆ () :                     |
|                                         |                               | Setting Connection   Connection |
|                                         |                               |                                 |
|                                         |                               |                                 |
|                                         |                               |                                 |
|                                         | Cloud Accounting              |                                 |
|                                         |                               |                                 |
|                                         | ລະຮົ່ວເຮົາໃຮ້ດ້ວຍບັດເຮັຍວາຄຸດ |                                 |
|                                         |                               |                                 |
|                                         | pryanuch                      |                                 |
|                                         |                               |                                 |
|                                         | บบรรษณ์เ                      |                                 |
|                                         |                               |                                 |
|                                         | สารอยู่เรษตรรทศการ สมรรณการ   |                                 |
|                                         |                               |                                 |